| 目录                | 1  |
|-------------------|----|
| 应用镜像              | 2  |
| phpMyAdmin指南      | 2  |
| 如何访问phpMyAdmin?   | 2  |
| LAMP指南            | 4  |
| 描述                | 4  |
| 如何使用LAMP?         | 4  |
| 如何开启、关闭LAMP服务?    | 5  |
| 如何在LAMP环境行执行命令?   | 5  |
| LAMP包含哪些组件?       | 5  |
| 如何部署自己的PHP应用?     | 5  |
| 如何创建PHP应用?        | 5  |
| LAMP部署Discuz      | 6  |
| 准备工作              | 6  |
| 4、Discuz安装        | 8  |
|                   | 8  |
| WordPress密码修改方法   | 8  |
| RedMine密码修改方法     | 10 |
| D1SCUZ 甾钨修改力法     | 11 |
|                   | 12 |
| / 描述<br>注意        | 13 |
| - 西到的问题<br>       | 13 |
| )<br>附伏力法<br>签四丘人 | 13 |
| 官理戶百              | 13 |

# 应用镜像

应用镜像是在新建大米云主机时,根据所选择的应用,预配置应用安装环境及配置的镜像。在使用应用镜像创建主机时,无需关注系统环境和 软件安装,镜像本身已经完成了web服务、数据库服务、环境设置、软件依赖关系等内容的配置和部署,降低初学者与开发者的使用门槛,从而 可以把更多的时间投入到应用的管理与内容的维护中。

应用镜像是采用Bitnami基础环境生成的镜像,每个镜像均包含完整且独立的应用运行环境,Bitnami运行环境不会和自行安装的软件产生依赖 和冲突。使用应用镜像创建主机后,还可根据自己的需求随意安装其他软件,自行安装的其他软件不会干预已经运行的Bitnami应用程序。

#### 初始密码

应用镜像中应用的初始用户名为user,初始密码为kingsoft,应用启动后,请第一时间修改密码,也可以自行添加admin账户。 MySQL默认用 户名为root,初始密码为kingsoft。

#### 如何启动和关闭服务

每一种镜像都提供了一键启动和关闭的服务,服务源码可以查看/opt/dami/ctlscript.sh。在云主机中,服务开机自启动,如果你需要调试自 己开发的应用,可以通过以下命令操作:

```
开启所有服务: /opt/dami/ctlscript.sh start
关闭所有服务: /opt/dami/ctlscript.sh stop
重启所有服务: /opt/dami/ctlscript.sh restart
```

也可以开启、关闭或重启某一个服务,以mysq1为例:

```
开启mysql: /opt/dami/ctlscript.sh start mysql
关闭mysql: /opt/dami/ctlscript.sh stop mysql
重启mysql: /opt/dami/ctlscript.sh restart mysql
```

#### 异常情况

如果遇到服务启动失败, 以apache为例:

```
/opt/dami/ctlscript.sh start apache
```

提示apache已经running,此时可以删除apache对应的pid文件,再次启动即可:

```
rm /opt/dami/apache2/logs/httpd.pid
/opt/dami/ctlscript.sh start apache
```

# phpMyAdmin指南

phpMyAdmin是一款MySQL的管理工具,可以通过它创建、删除数据,创建、删除和修改表,删除、编辑和添加字段等,所有这些操作都可以通过 Web接口完成。

#### 如何访问phpMyAdmin?

基于安全考虑, phpMyAdmin只允许通过127.0.0.1访问。如果需要远程访问,必须做一个SSH隧道,把请求从127.0.0.1路由到Apache Web服务上。做隧道的前提是: Apache服务所在的服务器,即云主机可以通过ssh连接。

注意: 在执行以下操作步骤之前, 要确保Apache服务和MySQL服务在正常运行状态。

一下的操作步骤中,采用本地的8899端口做SSH隧道的源端口,如果本地8899端口已经被占用,可以自行选择任意一个大于1024且未被占用的 端口。Apache端口(隧道的目标端口)默认使用了80端口,如果你自行修改了该端口,请采用自行修改的端口作为目标端口。

#### Windows系统

采用Putty做隧道的步骤设置如下:

打开Putty, 输入云主机IP后, 选择 "Connection" --> "SSH" --> "Tunnels", 右侧的Add new forwarded port中填入相关信息。

Source port: 填入本地端口,用来做隧道的端口,使用8899 Destination: 填入云主机上的Apache端口,服务默认采用80端口,填入localhost:80

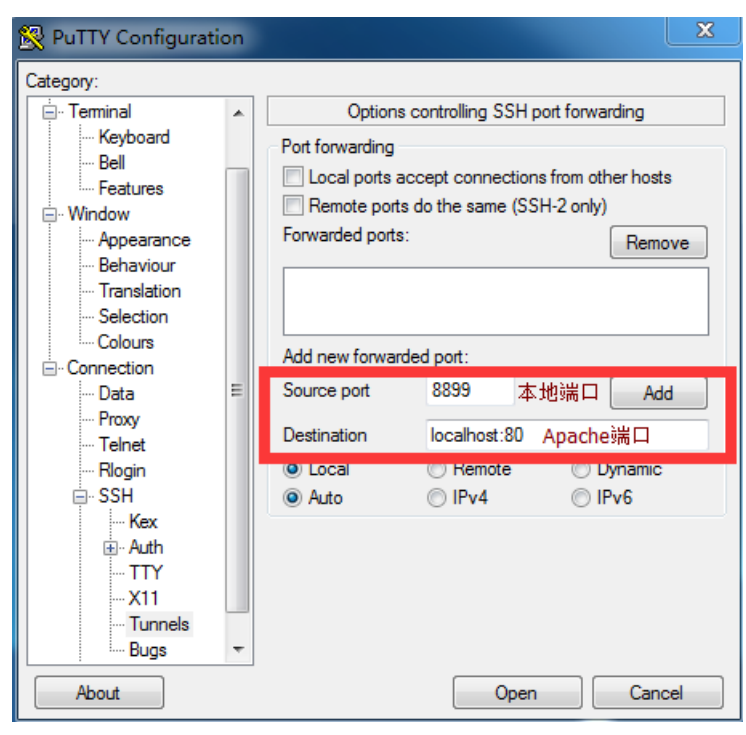

点击Add,添加成功后,点击Open,输入云主机的用户名和密码登陆

云主机,隧道建立成功。

如果配置了key登陆,还需要配置keyfile的路径,之后再点击Open,见下图:

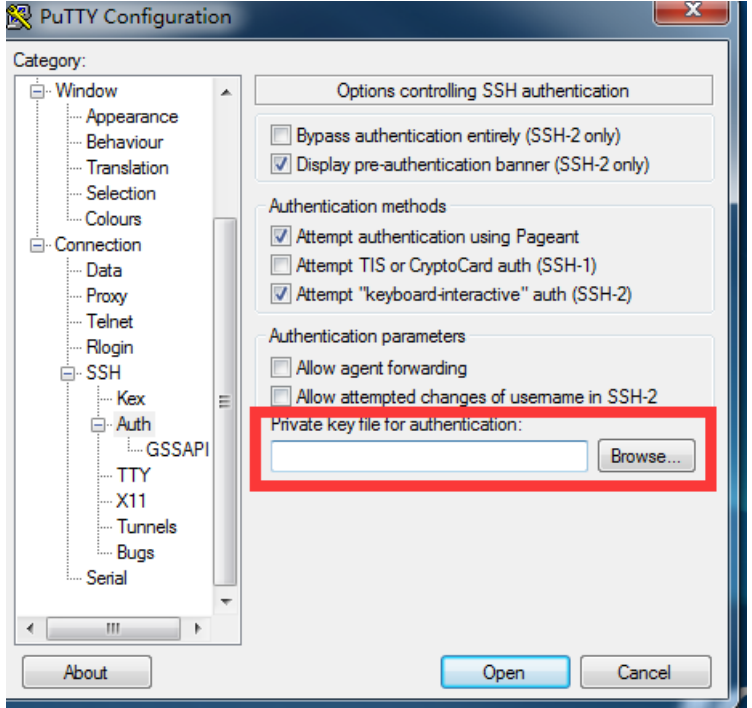

现在,尝试一下你的pypMyAdmin吧,在浏览器中输入: http://127.0.0.1:8899/phpmyadmin 用户名是root,密码是kingsoft。 记得请勿关闭 Putty,一旦关闭,隧道就会关闭。

#### Linux和Mac OS系统

在Linux (例如Ubuntu, CentOS) 系统或者Mac OS系统中,打开一个新的终端 (Terminal),确保你可以正常登陆到云主机上 (建议登陆一次,然后再退出);

执行以下的命令配置SSH隧道, IP为云主机的公网IP:

ssh -N -L 8899:127.0.0.1:80 root@IP

输入密码成功登陆即可。

如果你自行设置了key登陆,执行以下命令:

ssh -N -L 8899:127.0.0.1:80 -i /path/to/keyfile root@IP

keyfile权限必须为600 (chmod 600 /path/to/keyfile),输入keyfile的完整地址登陆即可。 LAMP指南

## 描述

LAMP镜像提供了完整的PHP、MySQL和Apache的Linux部署环境,所有服务可以一键启动。

## 如何使用LAMP?

云主机启动后,在浏览器中打开页面http://IP IP为云主机公网IP,会打开应用首页。 使用LAMP,根据以下步骤操作即可:

#### 1、部署PHP应用

PHP应用部署的目录在/opt/dami/apache2/htdocs,直接拷贝PHP应用到该目录,然后就可以通过浏览器访问该应用了。如果还没有PHP应用,可以直接使用镜像中提供的测试用例。 拷贝phpinfo.php到应用的根目录:

cp /opt/dami/docs/phpinfo.php /opt/dami/apache2/htdocs

访问浏览器: http://IP/phpinfo.php IP为云主机公网IP 你可以看到PHP应用的详细信息,如下图:

# PHP Version 5.6.30

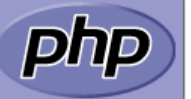

| System                    | Linux localhost.localdomain 2.6.32-504.30.3.el6.x86_64 #1 SMP Wed Jul 15 10:13:09 UTC 2015 x86_64                                                                                                    |
|---------------------------|----------------------------------------------------------------------------------------------------|
| Build Date                | Feb 14 2017 02:36:12                                                                                                    |
| Configure Command         | '/configure' 'prefix=/bitnami/lampstack-linux-x64/output/php' 'enable-fpm' 'with-fpm-<br>user=daemon' 'with-fpm-group=daemon' 'with-apxs2=/bitnami/lampstack-linux-<br>x64/output/apache2/bin/apxs' 'with-expat-dir=/bitnami/lampstack-linux-x64/output/common' 'with-<br>zlib-dir=/bitnami/lampstack-linux-x64/output/common' 'enable-mbstring=all' 'enable-soap' '<br>enable-bcmath' 'enable-ftp' 'with-xmlrpc' 'enable-fastcgi' 'enable-force-cgi-redirect' 'enable-cgi'<br>'with-imap=/bitnami/lampstack-linux-x64/output/common' 'with-jpeg-dir=/bitnami/lampstack-linux-<br>x64/output/common' 'with-png-dir=/bitnami/lampstack-linux-x64/output/common' 'with-<br>zlib' 'with-curl=/bitnami/lampstack-linux-x64/output/common' 'with-gd' 'with-<br>zlib' 'with-curl=/bitnami/lampstack-linux-x64/output/common' 'with-gd' 'with-<br>zlib' 'with-curl=/bitnami/lampstack-linux-x64/output/common' 'enable-calendar' '<br>enable-ctype' 'enable-pcntl' 'enable-ession' 'with-inux-x64/output/common' 'enable-calendar' '<br>enable-ctype' 'enable-pcntl' 'enable-sockets' 'with-<br>bz2=/bitnami/lampstack-linux-x64/output/common' 'enable-sockets' 'with-<br>mcrypt=/bitnami/lampstack-linux-x64/output/common' 'with-icu-dir=/bitnami/lampstack-linux-<br>x64/output/common' 'with-tidy=/bitnami/lampstack-linux-x64/output/common' 'with-<br>dir=/bitnami/lampstack-linux-x64/output/common' 'with-sgl=mysqlnd' 'with-<br>dir=/bitnami/lampstack-linux-x64/output/common' 'with-sgl=bitnami/lampstack-linux-<br>x64/output/common' 'with-dom=/bitnami/lampstack-linux-<br>x64/output/common' 'with-dom=/bitnami/lampstack-linux-x64/output/common' 'with-freetype-<br>dir=/bitnami/lampstack-linux-x64/output/common' 'with-sgl=/bitnami/lampstack-linux-<br>x64/output/common' 'with-gettext' 'enable-intl' 'with-gette=/bitnami/lampstack-linux-<br>x64/output/common' 'CC=gcc '-L/bitnami/lampstack-linux-x64/output/common' 'with-freetype-<br>dir=/bitnami/lampstack-linux-x64/output/common' 'with-gette=/bitnami/lampstack-linux-<br>x64/output/common' 'CC=gcc '-L/bitna |
| Server API                | Apache 2.0 Handler                                                                                                    |
| Virtual Directory Support | disabled                                                                                                    |

## 2、添加一个Bitnami应用

你可以在LAMP平台上安装其他Bitnami应用,如WordPress、RedMine、Magento等,应用详情可以访问Bitnami官网。

#### 3、访问phpMyAdmin

phpMyAdmin是基于PHP的MySQL管理平台,使用方法参考phpMyAdmin指南。

如何开启、关闭LAMP服务?

操作方法可以查看应用镜像。

## 如何在LAMP环境行执行命令?

系统中内置了独立的LAMP环境,进入到该环境中后,可以运行任何和LAMP相关的命令,如mysql,php,openssl,ruby等。 登陆到云主机中,然后进入安装目录:

cd /opt/dami

执行如下命令就可以切入到LAMP环境下:

./use\_lampstack

LAMP包含哪些组件?

详细的软件和版本可以查看/opt/dami/README.txt, 主要组件如下:

PHP Apache MySQL phpMyAdmin

#### 如何部署自己的PHP应用?

拷贝PHP应用到/opt/dami/apache2/htdocs, 然后通过浏览器访问应用: http://IP/ IP为云主机公网IP。 例如:

cp /path/filename.php /opt/dami/apache2/htdocs/

打开浏览器访问: http://IP/filename.php IP为云主机公网IP。

## 如何创建PHP应用?

可以参考上面的"如何部署自己的PHP应用",如果想自定义工程,以便于自己的开发、管理和维护,可以在/opt/dami/apps/下新建目录,用于存放自己的应用,操作步骤如下:

## 1、创建目录:

mkdir -p /opt/dami/apps/myapp mkdir -p /opt/dami/apps/myapp/htdocs mkdir -p /opt/dami/apps/myapp/conf

#### 2、创建httpd-prefix.conf文件:

touch /opt/dami/apps/myapp/conf/httpd-prefix.conf

3、添加如下信息到httpd-prefix.conf中:

```
Alias /myapp/ "/opt/dami/apps/myapp/htdocs/"
Alias /myapp "/opt/dami/apps/myapp/htdocs/"
Include "/opt/dami/apps/myapp/conf/httpd-app.conf"
```

4、创建httpd-app.conf文件:

touch /opt/dami/apps/myapp/conf/httpd-app.conf

#### 5、添加以下信息到httpd-app.conf中:

```
<Directory /opt/dami/apps/myapp/htdocs/>
Options +FollowSymLinks
AllowOverride None
<IfVersion < 2.3 >
Order allow,deny
Allow from all
</IfVersion>
<IfVersion >= 2.3>
Require all granted
</IfVersion>
</Directory>
```

6、创建了上述的文件后,需要修改apache配置文件:/opt/dami/apache2/conf/bitnami/bitnami-apps-prefix.conf,添加如下信息:

Include "/opt/dami/apps/myapp/conf/httpd-prefix.conf"

#### 7、重启apache服务:

/opt/dami/ctlscript.sh restart apache

```
现在,你可以通过浏览器访问自己的应用了,输入: http://IP/myapp/filename.php IP为云主机的公网IP, filename.php为自己的php应用。
LAMP 部署Discuz
```

Discuz是Comsenz公司推出的以社区为基础的专业建站平台,帮助网站实现一站式服务。让论坛(BBS)、个人空间(SNS)、门户(Portal)、群组(Group)、应用开放平台(Open Platform)充分融合于一体,帮助网站实现一站式服务。

#### 准备工作

#### 1、基础环境配置

一台大米云主机,镜像为LAMP环境(可直接创建,镜像名称: Lamp on CentOS 6.5)。 采用应用镜像开通云主机,不再需要自行安装、配置 和调试apache、mysql和php等软件。

#### 2、Discuz源码

Discuz 官方下载,本文下载最新源码Discuz\_X3.0\_SC\_UTF8.zip。

#### 3、环境配置

a. 解压文件:

unzip Discuz\_X3.0\_SC\_UTF8.zip -d Discuz\_X3.0\_SC\_UTF8

b. 移动Discuz目录到apache的htdocs目录,并设置属主:

```
mv Discuz_X3.0_SC_UTF8 /opt/dami/apache2/htdocs/
cd /opt/dami/apache2/htdocs/
chown -R root:daemon Discuz_X3.0_SC_UTF8/
```

c. 进入Discuz\_X3.0\_SC\_UTF8/upload/目录,设置子权限:

cd /opt/dami/apache2/htdocs/Discuz\_X3.0\_SC\_UTF8/upload chmod -R 777 config/ data/ uc\_client/ uc\_server/

d. 配置Discuz默认文件,修改Discuz虚拟目录:

vim /opt/dami/apache2/conf/httpd.conf

在DocumentRoot "/opt/dami/apache2/htdocs"之后添加如下配置:

```
Alias /forum "/opt/dami/apache2/htdocs/Discuz_X3.0_SC_UTF8/upload"
<Directory "/opt/dami/apache2/htdocs/Discuz_X3.0_SC_UTF8/upload">
</Directory>
```

如图:

e. 重启apache服务:

/opt/dami/ctlscript.sh restart apache

## 4、Discuz安装

- a. 配置好Discuz环境变量后,在浏览器输入网址: http://IP/Discuz\_X3.0\_SC\_UTF8/upload/install/index.php 就会出现标准安装页面。
- b. 同意协议后, 按照步骤继续和下一步即可完成安装。

注意: 在安装数据库环境,数据库密码默认为: kingsoft,如果已经修改,请填入正确的密码。

# 初始密码

应用镜像中应用的初始用户名为user,初始密码为kingsoft,应用启动后,请第一时间修正密码,也可以自行添加admin账户。 MySQL默认用 户名为root,初始密码为kingsoft。

## WordPress密码修改方法

进入WordPress管理后台,http://IP/wordpress/wp-admin IP为云主机的公网IP。 输入默认用户名和密码: user kingsoft 点击用户,进入

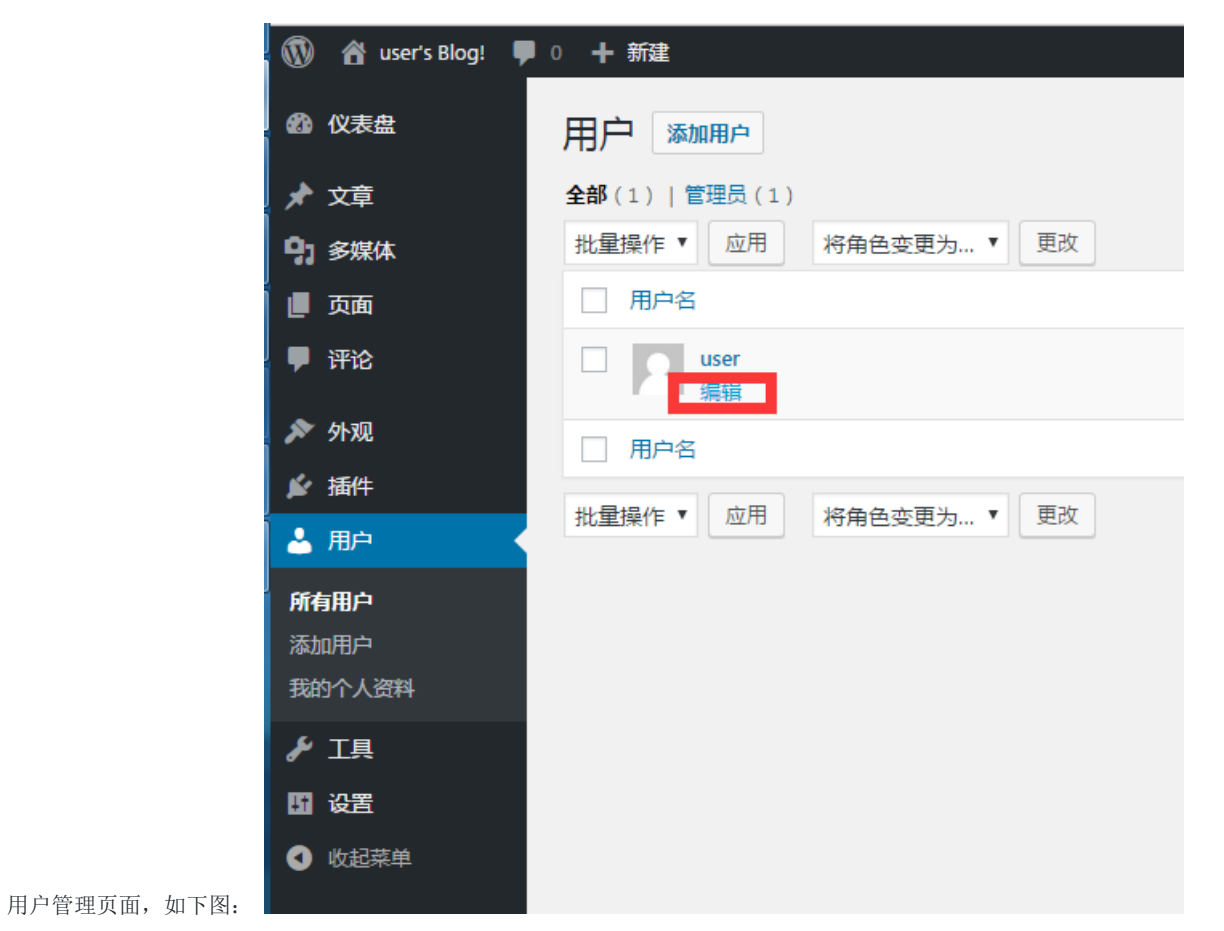

然后点击编辑,进入用户个人资料页面,找到账户管理-->新密码,点击生成密码,系统会自动生成强密码,也可以删除自动生成的密码,自行 输入密码:

| 700/、口下了。                              |        |                                |            |  |
|----------------------------------------|--------|--------------------------------|------------|--|
| <ul> <li>▶ 插件</li> <li>▲ 用户</li> </ul> | 关于您自己  |                                |            |  |
| 所有用户<br>添加用户<br><b>我的个人资料</b>          | 个人说明   |                                |            |  |
|                                        |        | 分享关于您的一些信息。可能会被公开。             | 1.         |  |
| • 收起菜单                                 | 资料图片   | 您可以在 <u>Gravatar</u> 修改您的资料图片。 |            |  |
|                                        | 账户管理   |                                |            |  |
|                                        | 新密码    | JVIQVmx8!Opd0al3(exjf78r<br>强  | 1950 隐藏 取消 |  |
|                                        | 会话     | 登出其他设备 忽只有在此处登入。               |            |  |
|                                        | 更新个人资料 |                                |            |  |

点击更新个人资料, 密码就会更新成功, 然后退出来重新登录吧。

# RedMine密码修改方法

| 进入RedMine管理后台 | , http://IP/redmine/admin | IP为云主机的公网IP。 | 输入用户名和密码: | user kingsoft |
|---------------|---------------------------|--------------|-----------|---------------|
|               |                           |              |           |               |

| PU     PU     P | edmine                |                   |       | 103/ 11/ 2017 | шнэ. азет кти | 5010  |
|----------------------------------------------------------------------------------------------------|-----------------------|-------------------|-------|---------------|---------------|-------|
| PU     PU     P |                       |                   |       |               |               |       |
| 理         項目         第日         第日 <th></th> <th></th> <th></th> <th></th> <th></th> <th></th>                                                                                                    |                       |                   |       |               |               |       |
| 項目<br>用户<br>3<br>3<br>6 色和収限<br>調整标签<br>○问题状态<br>□ 仁流程<br>目定义属性<br>枚苯值<br>目定义属性<br>枚苯值<br>自显<br>UDAP 认证<br>适解<br>信息<br>UDAP 认证<br>适解<br>Km ( ) ① 用户 管理页面 :                                                                                                    | 理                     |                   |       |               |               |       |
| 周戸<br>9<br>9<br>9<br>9<br>9<br>9<br>9<br>9<br>9<br>9<br>9<br>9<br>9                                                                                                    | 项目                    |                   |       |               |               |       |
| 9<br>9<br>9<br>9<br>9<br>9<br>9<br>9<br>9<br>9<br>9<br>9<br>9<br>9                                                                                                    | 用户                    |                   |       |               |               |       |
| <ul> <li>● 自和权限</li> <li> 與時法室 • 问题状态 • 工作流程 • 首定义属性 • 枚年值 • 意显 • LDAP 认证 • 适加 • 「「「」」」」」「用户: 「」」」」」」」」」」」」」」」」」」」」」」」」」」」」」」」」」」」」</li></ul>                                                                                                    | 组                     |                   |       |               |               |       |
| 開設标弦<br>回題状态<br>工作流程<br>自定义厚性<br>枚举値<br>電置<br>しDAP 认证<br>通件<br>信息<br>お用 ト, 进入用 户管理页面:<br>プレ<br>プレ<br>型示器<br>大恋: [活动的 (1) ● 用 户: 应用 ② 清除<br>登录名 ▲ 名字 姓氏 邮件地址<br>Ser UserName LastName Admin user@example.com                                                                                                    | 角色和权限                 |                   |       |               |               |       |
| 回题状态<br>工作流程<br>目定义属性<br>枚举值<br>副置<br>LDAP 认证<br>插件<br>信息<br>本<br>本<br>方<br>方                                                                                                    | 跟踪标签                  |                   |       |               |               |       |
| T作流程<br>目定义属性<br>故华值<br>副置<br>DDAP 认证<br>插件<br>值息 估用户,进入用户管理页面: JP 送沫器 技术: 活动的 (1) ▼ 用户: 应用 ② 清除 登录名 ▲ 名字 姓氏 邮件地址<br>ser UserName LastName Admin user@example.com                                                                                                    | ,问题状态                 |                   |       |               |               |       |
| e 自定义属性<br>枚举值<br>章 配置<br>• LDAP 认证<br>插件<br>• 信息<br>• 訪時<br>• 購入用户管理页面:<br>• 方<br>• 方<br>• 方<br>• 方<br>• 方<br>• 一<br>• 一<br>• 一<br>• 一<br>• 一<br>• 一<br>• 一<br>• 一                                                                                                    | 工作流程                  |                   |       |               |               |       |
| ★ 学信          配置                                                                                                    | 自定义属性                 |                   |       |               |               |       |
| 配置<br>LDAP认证<br>插件<br>信息 括用户,进入用户管理页面: 50 00000000000000000000000000000000000                                                                                                    | 枚举值                   |                   |       |               |               |       |
| LDAP 认证<br>播件<br>信息<br>站用户,进入用户管理页面:<br>了户<br>过滤器<br>状态: 活动的 (1) ▼ 用户:                                                                                                    | 和置                    |                   |       |               |               |       |
| 插件<br>信息 告用户,进入用户管理页面: 了户 过滤器 技态: 活动的 (1) ▼ 用户: 应用 ② 清除 登录名 ▲ 名字 姓氏 邮件地址 Ser UserName LastName Admin user@example.com                                                                                                    | LDAP 认证               |                   |       |               |               |       |
| 信息<br>街用户,进入用户管理页面:<br><b>3户</b><br>过滤器<br>状态: 活动的 (1) ▼ 用户: 应用 ② 清除<br>登录名 ▲ 名字 姓氏 邮件地址<br>ser UserName LastName Admin user@example.com                                                                                                    | 插件                    |                   |       |               |               |       |
| 時用户,进入用户管理页面:<br><b>3户</b><br>过滤器<br>状态: 活动的 (1) ▼ 用户:                                                                                                    | 信息                    |                   |       |               |               |       |
| J<br>过滤器<br>状态: 活动的 (1) ▼ 用户:                                                                                                    | 占用户,进入用户管理页面 <b>:</b> |                   |       |               |               |       |
| 过滤器<br>状态: 活动的 (1) ▼ 用户:                                                                                                    | 沪                     |                   |       |               |               |       |
| 供志:     活动的 (1) ▼ 用户:     应用 ② 清除       登录名 ▲     名字     姓氏     邮件地址       ser     UserName LastName     Admin     user@example.com                                                                                                    | 过滤器                   |                   |       |               |               |       |
| 登录名 ▲ 名字 姓氏 邮件地址<br>ser UserName LastName Admin user@example.com                                                                                                    | 状态: 活动的 (1) ▼ 用户:     |                   | 应用    | 2 清除          |               |       |
| ser UserName LastName Admin user@example.com                                                                                                    | 登录名 ▲                 | 名字                |       | 姓氏            |               | 邮件地址  |
|                                                                                                    | ser                   | UserName LastName | Admin |               | user@examp    | e.com |
| (-1/1)                                                                                                    | 1-1/1)                |                   |       |               |               |       |

点击user,进入user用户编辑页面,在认证部分可以修改密码,也可以生成密码,甚至可以强制下次登录必须修改密码:

| 用户 | » user      |                             |
|----|-------------|-----------------------------|
| 一般 | 项目          |                             |
| 信息 |             |                             |
|    | 登录名*        | µser                        |
|    | 名字 *        | UserName LastName           |
|    | 姓氏 *        | Admin                       |
|    | 邮件地址*       | user@example.com            |
|    | 语言          | Simplified Chinese (简体中文) ▼ |
|    | 管理员         |                             |
| 认证 |             |                             |
|    | 密码 *        |                             |
|    |             | 至少需要 8 个字符。                 |
|    | 确认 *        |                             |
|    | 生成密码        |                             |
|    | 下次登录时必须修改密码 |                             |
|    |             |                             |
| 保存 |             |                             |

点击保存后,密码更新完成。

# Discuz密码修改方法

进入Discuz的UC后台, http://IP/forum/uc\_server IP为云主机的公网IP。在UCenter创始人栏中, 输入默认密码: kingsoft和验证码, 进入 系统。 点击管理员, 进入管理员界面, 可以修改UCenter创始人密码和admin密码, 修改UCenter创始人密码:

| UCenter                                                                                                    | 用户管理                                                                                                    | 中心                                            |                       |              |
|----------------------------------------------------------------------------------------------------|----------------------------------------------------------------------------------------------------|-----------------------------------------------|-----------------------|--------------|
| <ul> <li>首页</li> <li>基本设置</li> <li>注册设置</li> <li>注册设置</li> <li>邮件设置</li> <li>应用管理</li> <li>月户管理</li> <li>管理员</li> <li>短消息</li> <li>积分兑换</li> </ul> | 添加UCenter管<br>① 此处密码仅<br>保存此密码<br>旧密码:<br>重复新密码:<br>重<br>重<br>【<br>章<br>【<br>【<br>【<br>】<br>【<br>】<br>【<br>】<br>【<br>】<br>【<br>】<br>】<br>【<br>】<br>】<br>二<br>】<br>】<br>二<br>】<br>】<br>二<br>】<br>二<br>】<br>二<br>】<br>二<br>】<br>二<br>】<br>二<br>】<br>二<br>】<br>二<br>】<br>二<br>】<br>二<br>】<br>二<br>】<br>二<br>】<br>二<br>】<br>二<br>】<br>二<br>】<br>二<br>】<br>二<br>】<br>二<br>】<br>二<br>】<br>二<br>】<br>二<br>】<br>二<br>】<br>二<br>二<br>】<br>二<br>】<br>二<br>】<br>二<br>】<br>二<br>】<br>二<br>】<br>二<br>】<br>二<br>】<br>二<br>】<br>二<br>】<br>二<br>】<br>二<br>二<br>二<br>】<br>二<br>二<br>二<br>二<br>二<br>二<br>二<br>二<br>二<br>二<br>二<br>二<br>二 | 理员 修改UCenter创始人密码<br>为UCenter后台创始人登陆密码,与各应用管理 | 理员密码无关更不会自动同步更改,请务必妥善 |              |
| <ul> <li>○ 词语过滤</li> <li>○ 域名解析</li> </ul>                                                                                                    | □ 刪除                                                                                                    | 用户名                                           | Email                 | 主册曰期         |
| ○ 数据备份                                                                                                    |                                                                                                    | admin                                         | admin@admin.com1      | 17-5-2 16:28 |
| ○ 数据列表                                                                                                    | 提交                                                                                                    |                                               |                       |              |
| ○ 更新缓存                                                                                                    |                                                                                                    |                                               |                       |              |
| ○ 校验文件                                                                                                    |                                                                                                    |                                               |                       |              |

修改admin密码:

| UCenter                                                                                                    | 用户管理中心                                                                                                    |                             |        |         | 您好,UCenterAdmi |
|----------------------------------------------------------------------------------------------------|----------------------------------------------------------------------------------------------------|-----------------------------|--------|---------|----------------|
| <ul> <li>首页</li> <li>基本设置</li> <li>基本设置</li> <li>         · 加州设置</li> <li>         · 邮件设置</li> <li>         · 防用中管理</li> <li>         · 同門理員</li> <li>         · 洒倉息</li> <li>         · 四分分換</li> </ul> | 添加UCenter管理员 館款UCenter创始人否码<br>● 此处密码仅为UCenter后台8始人递高密码,与各应用<br>保存於忽码<br>国密码:<br>重夏新密码:<br>重夏新密码:<br>重夏新密码:<br>重夏新密码: | 實理员密码无关更不会自动向步更改,请务必妥善      |        |         |                |
| <ul> <li>词语过滤</li> </ul>                                                                                                    | ■ 删除 用户名                                                                                                    | Email 注册日期                  | 注册IP   | 資料      | 权限             |
| <ul> <li>● 域名解析</li> <li>○ 数据各份</li> </ul>                                                                                                    | admin                                                                                                    | admin@admin.com17-5-2 16:28 | hidden | ()<br>) | 权限             |
| <ul> <li>数据列表</li> <li>更新缓存</li> <li>校验文件</li> </ul>                                                                                                    | 搜支                                                                                                    |                             |        |         |                |

点击资源后,打开admin密码修改界面,输入密码:

| UCenter                                                                                                   | 用户管理中心                      |
|----------------------------------------------------------------------------------------------------|-----------------------------|
| <ul> <li>○ 首页</li> <li>○ 其木沿罟</li> </ul>                                                                  | 编辑用户资料 返回管理员列表              |
| ○ <u></u> <u></u> <u></u> <u></u> <u></u> <u></u> <u></u> <u></u> <u></u> <u></u> <u></u> <u></u> <u></u> | 1 密码留空,保持不变。                |
| ○ 邮件设置                                                                                                    | 头像: □ 删除头像                  |
| ○ <u>応用管理</u>                                                                                             | 虚似头像:                       |
| <ul> <li>○ 用户管理</li> </ul>                                                                                |                             |
| <ul> <li>○ 管理员</li> <li>&gt; 15% £</li> </ul>                                                             |                             |
| <ul> <li>○ 起泪息</li> <li>○ 却分员塩</li> </ul>                                                                 |                             |
| <ul> <li>○ iv&gt;iv&gt;iv&gt;iv&gt;iv&gt;iv&gt;iv&gt;iv&gt;iv&gt;iv&gt;iv&gt;iv&gt;iv&gt;i</li></ul>      |                             |
| ○ 域名解析                                                                                                    |                             |
| ○ 数据备份                                                                                                    |                             |
| ○ 数据列表                                                                                                    |                             |
| ○ 更新缓存                                                                                                    | 真实头像:                       |
| · 1232.X.H                                                                                                |                             |
|                                                                                                    | 用户名:                        |
|                                                                                                    | admin                       |
|                                                                                                    |                             |
|                                                                                                    |                             |
|                                                                                                    | ×土近中 · 一 · 何称×土近門<br>Email: |
|                                                                                                    | admin@admin.com             |
|                                                                                                    | 提交                          |

<sub>点击提交完成。</sub> 修改默认站点

# 描述

WordPress应用镜像中,启动后,首页是:http://IP,该页面是一个引导页,但是wordpress默认站点是:http://IP/wordpress/。

# 遇到的问题

申请个人域名后,在解析时,只能解析到默认URL,即http://IP,无法解析到详细的wordpress URL。通过本文介绍的修改方式,可以让域名 正常解析到wordpress的URL。

## 解决方法

调整默认URL指向wordpress目录

1、停止wordpress

详情参考应用镜像说明

/opt/dami/ctlscript.sh stop

## 2、修改httpd-prefix.conf配置

打开/opt/dami/apps/wordpress/conf/httpd-prefix.conf,在文件最上方添加以下内容:

DocumentRoot "/opt/dami/apps/wordpress/htdocs"

#### 3、修改httpd-app.conf配置

打开/opt/dami/apps/wordpress/conf/httpd-app.conf, 把参数 "RewriteBase" 原来的参数修改成"/"

RewriteBase /wordpress/ --> RewriteBase /

#### 4、修改wp-config.PHP配置

打开/opt/dami/apps/wordpress/htdocs/wp-config.php,在文件末尾加入:

```
define('WP_SITEURL', 'http://' . $_SERVER['HTTP_HOST'] . '/myblog');
define('WP_HOME', 'http://' . $_SERVER['HTTP_HOST'] . '/myblog');
```

#### 5、启动wordpress

详情参考应用镜像说明

/opt/dami/ctlscript.sh start

## 管理后台

修改后,如果想要登录wordpress管理后台,需要输入: http://IP/wordpress/wp-admin ,或者http://域名/wordpress/wp-admin 。